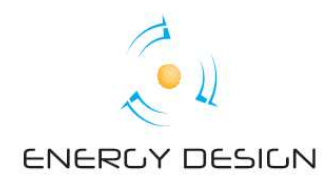

# **GUIDA AL PORTALE GSE**

Per accedere al portale del Gestore dei Servizi Energetici (G.S.E.) collegarsi la sito:

- https://applicazioni.gse.it/GWA\_UI/.

**ATTENZIONE**: Compariranno avvisi circa la sicurezza del sito come mostrato nella figura seguente. Confermare sempre di voler accedere.

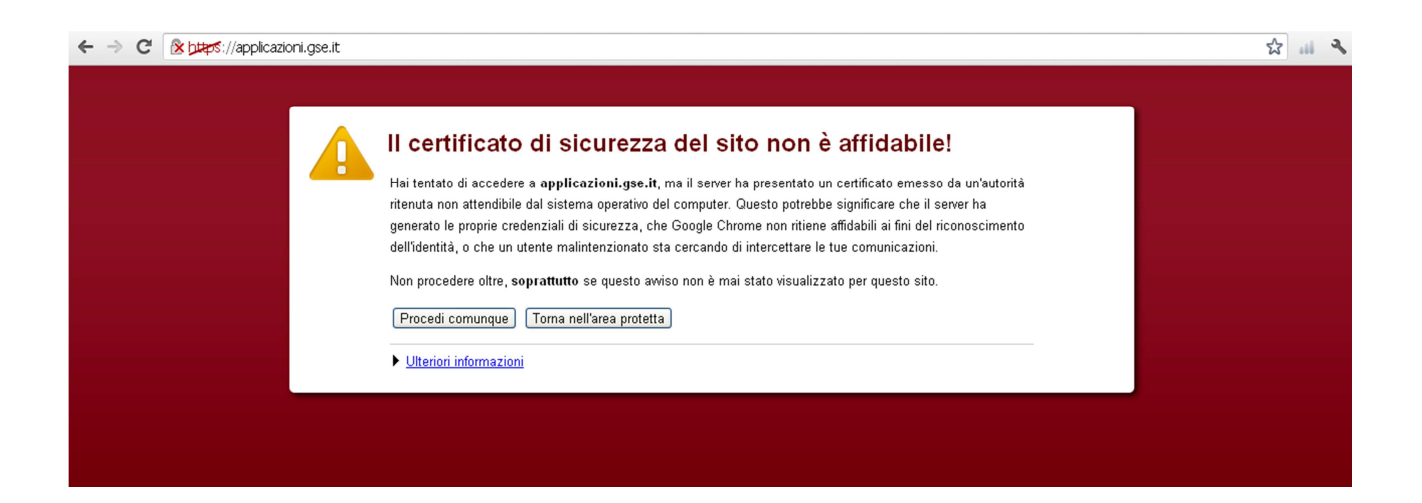

#### **Energy Design srl**

Sedi operative: via Due Principati, 306 - 83100 Avellino Via Bosco Faiano, 3 - 83030 Torre le Nocelle (AV) <u>www.energy-design.it</u> e-mail: <u>segreteria@energy-design.it</u> Tel.: 0825768470 - 0825969282 fax 0825.1801073 P. IVA: 02634510644 REA AV-172100

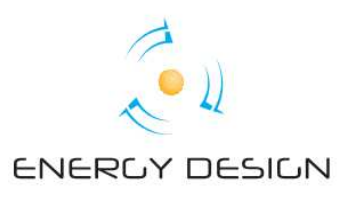

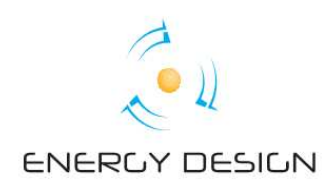

Per effettuare l'accesso inserire le proprie credenziali di accesso (userid e password)

ricevute da *Energy Design srl* oppure inviate sulla propria posta elettronica dal **GSE**.

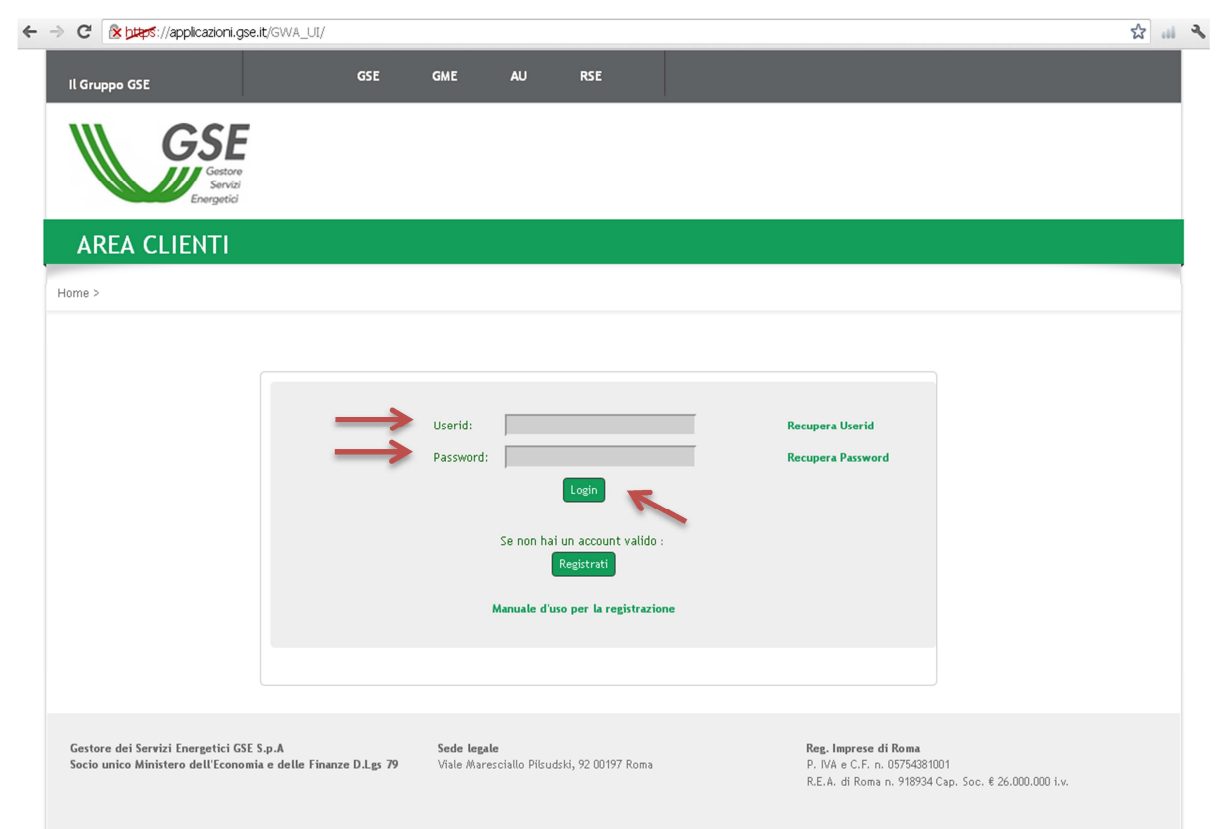

La pagina successiva al login sarà la seguente:

| Il Gruppo GSE                                                                                                    | GSE                                               | GME AU                                                                    | RSE                                                             |                                                                                       |                                                                           |                                                                            |      |
|----------------------------------------------------------------------------------------------------|---------------------------------------------------|---------------------------------------------------------------------------|-----------------------------------------------------------------|---------------------------------------------------------------------------------------|---------------------------------------------------------------------------|----------------------------------------------------------------------------|------|
| GSE                                                                                                    |                                                   |                                                                           |                                                                 |                                                                                       |                                                                           |                                                                            |      |
| AREA CLIENTI                                                                                                    |                                                   |                                                                           |                                                                 |                                                                                       |                                                                           |                                                                            |      |
| Home >                                                                                                    |                                                   |                                                                           |                                                                 |                                                                                       |                                                                           |                                                                            |      |
| Accesso alle applicazioni<br>Profilo<br>Modifica password<br>Sottosorivi applicazioni<br>Elimina relazione utente/operatore<br>Aggungi utente | Attenzionel O<br>incentivi prev<br>utilizzando la | Qualora non abbia già<br>viste dalle applicazion<br>funzione "Regime fiso | provveduto, si ricorda<br>i del GSE è necessario c<br>cale"<br> | i che per completare con<br>ompilare i dati sul regime<br>e per visualizzare i colles | successo la registraz<br>e fiscale del Soggetti<br>amenti a cui si è abil | tione delle convenzioni e le richieste<br>Responsabile/Operatore Elettrico | e di |
| Regime fiscale                                                                                                    | NOME                                              | RAGI                                                                      | ONE SOCIALE                                                     | NOME DITTA                                                                            | PIVA                                                                      | CodFiscale                                                                 |      |
| Rappresentante legale<br>Modifica anagrafica operatori<br>Manuale d'uso<br>Informativa sulla privacy                                          |                                                   |                                                                           |                                                                 |                                                                                       |                                                                           |                                                                            |      |
| Gestore dei Servizi Energetici G                                                                                                    | SE S.p.A                                          | Sede legale                                                               |                                                                 |                                                                                       | Reg. Imprese di Rom                                                       |                                                                            |      |

### Energy Design srl

Sedi operative: via Due Principati, 306 - 83100 Avellino Via Bosco Faiano, 3 - 83030 Torre le Nocelle (AV) <u>www.energy-design.it</u> e-mail: <u>segreteria@energy-design.it</u> Tel.: 0825768470 - 0825969282 fax 0825.1801073 P. IVA: 02634510644 REA AV-172100

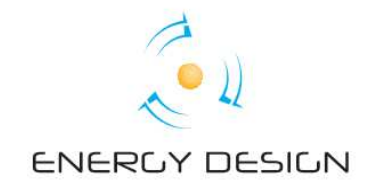

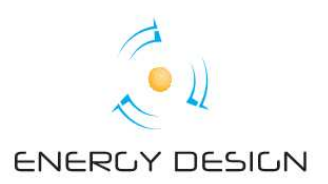

Sulla sinistra sono elencate diverse funzioni tra le quali è possibile:

- Modificare il profilo utente
- Modificare la propria password
- Sottoscriversi ai servizi o applicazioni del portale

A questo punto procedere con la sottoscrizione delle applicazioni desiderate cliccando su **Sottoscrivi applicazioni**.

| Il Gruppo GSE                                                                                                    | GSE                                              | GME                                                                     | AU                                                  | RSE                                                                          |                                                                                   |                                                                                    |                                                                      |                    |
|----------------------------------------------------------------------------------------------------|--------------------------------------------------|-------------------------------------------------------------------------|-----------------------------------------------------|------------------------------------------------------------------------------|-----------------------------------------------------------------------------------|------------------------------------------------------------------------------------|----------------------------------------------------------------------|--------------------|
| Gastere<br>Servizi<br>Energetici                                                                                                    |                                                  |                                                                         |                                                     |                                                                              |                                                                                   |                                                                                    |                                                                      |                    |
| AREA CLIENTI                                                                                                    |                                                  |                                                                         |                                                     |                                                                              |                                                                                   |                                                                                    |                                                                      |                    |
| Home >                                                                                                    |                                                  |                                                                         |                                                     |                                                                              |                                                                                   |                                                                                    |                                                                      |                    |
| Login Accesso alle applicazioni Profilo Modifica password Sottoscrivi applicazioni Elimina relazione utente/operator Aggiungi utente | Attenzione! (<br>incentivi pre<br>utilizzando la | Q <b>ualora non</b> a<br>viste dalle app<br>a funzione "Re <sub>t</sub> | ubbia già pr<br>plicazioni de<br>gime fiscale<br>Se | ovveduto, si ricorda<br>l GSE è necessario co<br>"<br>stezionare l'Operatore | che per completare con<br>mpilare i dati sul regime<br>per visualizzare i colleg. | successo la registrazic<br>físcale del Soggetto I<br>amenti a cui si è abiliti     | ne delle convenzioni e le rict<br>tesponsabile/Operatore Elett<br>ti | nieste di<br>trico |
| Regime fiscale<br>Rappresentante legale                                                                                              | NOME                                             |                                                                         | RAGIONI                                             | E SOCIALE                                                                    | NOME DITTA                                                                        | PIVA                                                                               | CodFiscale                                                           |                    |
| Modifica anagrafica operatori<br>Manuale d'uso<br>Informativa sulla privacy                                                          |                                                  |                                                                         |                                                     |                                                                              |                                                                                   |                                                                                    |                                                                      |                    |
| Gestore dei Servizi Energetici GSE S.p.A<br>Socio unico Ministero dell'Economia e delle Fin                                          | anze D.Lgs 79                                    | <b>Sede legal</b><br>Viale Mare:                                        | e<br>sciallo Pilsud                                 | ski, 92 00197 Roma                                                           |                                                                                   | <b>Reg. Imprese di Roma</b><br>P. IVA e C.F. n. 0575438<br>R.E.A. di Roma n. 91893 | 1001<br>4 Cap. Soc. € 26.000.000 i.v.                                |                    |

Selezionando il tasto *Avanti* viene visualizzata la lista delle applicazioni disponibili sul portale.

Energy Design srl Sedi operative: via Due Principati, 306 - 83100 Avellino Via Bosco Faiano, 3 - 83030 Torre le Nocelle (AV) www.energy-design.it e-mail: segreteria@energy-design.it Tel.: 0825768470 - 0825969282 fax 0825.1801073 P. IVA: 02634510644 REA AV-172100

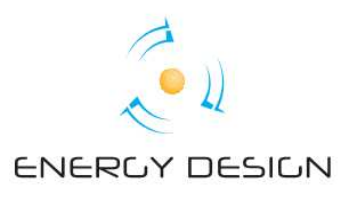

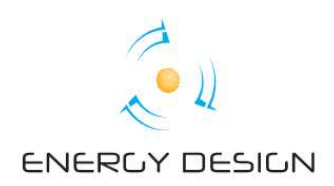

Il suo impianto è stato registrato sul portale come appartenente al IV Conto Energia e

opera in regime di Ritiro Dedicato pertanto le applicazioni da attivare sono:

- **RID** per il Ritiro Dedicato;
- **FTV-SR** per il Fotovoltaico Conto Energia.

| igin                                    | -             |           |                            |                                                                                                    |
|-----------------------------------------|---------------|-----------|----------------------------|----------------------------------------------------------------------------------------------------|
| ccesso alle applicazioni                | S             | otte      | oscrivi app                | olicazioni                                                                                               |
| Profilo                                 | _             |           |                            |                                                                                                    |
| lodifica password                       | 1             | Per sotto | oscriversi alle applicazio | ni del portale selezionare un operatore per il quale si desidera operare e l'applicazione che si intende |
| ottoscrivi applicazioni                 | 4             | sottoscri | vere.                      |                                                                                                    |
| limina relazione utente/operatore       |               |           |                            |                                                                                                    |
| ggiungi utente                          |               |           |                            | MARIA SANTANIELLO                                                                                        |
| Regime fiscale                          |               | Abilita   | CODICE_APPLICAZIONE        | DENOMINAZIONE                                                                                            |
| appresentante legale                    |               |           | GPP                        | GESTIONE PROGRAMMI DI PRODUZIONE                                                                         |
| odifica anagrafica operatori            |               |           | VEN                        | PORTALE IMPRESE DI VENDITA                                                                               |
| lanuale d'uso                           |               |           | MPE                        | Mancata Produzione Eolica (Delibera 05/10) - Wind Power                                                  |
| nformativa sulla privacy                |               |           | UVI - STI                  | GESTIONE SCHEDE TECNICHE IMPIANTI                                                                        |
|                                         |               |           | SAT                        | METERING SATELLITARE (Delibera 04/10 - Mifr)                                                             |
|                                         | $\rightarrow$ |           | FTV-SR                     | FOTOVOLTAICO CONTO ENERGIA                                                                               |
|                                         |               |           | FTV-GR                     | FOTOVOLTAICO GESTORI DI RETE                                                                             |
|                                         |               |           | AUTOCERT                   | AUTOCERTIFICAZIONE                                                                                       |
|                                         |               |           | SSA                        | SERVIZIO DI SCAMBIO SENZA L'OBBLIGO DI COINCIDENZA TRA PUNTI DI IMMISSIONE E DI PRELIEVO                 |
|                                         |               |           | SSP                        | SCAMBIO SUL POSTO                                                                                        |
|                                         |               |           | GO ESTERE                  | PIATTAFORMA DI SCAMBIO DELLE GARANZIE DI ORIGINE GO ESTERE                                               |
|                                         |               |           | GGAS_SV                    | Gestione Misure Transitorie Stoccatore Virtuale                                                          |
|                                         |               |           | RICOGE                     | RICONOSCIMENTO COGENERAZIONE AD ALTO RENDIMENTO                                                          |
|                                         |               |           | GMD                        | GESTIONE MISURE DISTRIBUTORI                                                                             |
|                                         |               |           | FUEL-MIX                   | FUEL-MIX                                                                                                 |
|                                         |               |           | COFER                      | CERTIFICAZIONI DI ORIGINE IMPIANTI A FONTI RINNOVABILI                                                   |
|                                         |               |           | RECS                       | RENEWABLE ENERGY CERTIFICATION SYSTEM                                                                    |
|                                         | $\rightarrow$ |           | PID                        |                                                                                                    |
|                                         | -             |           | ages si                    | Gestione Misure Transitorie Soggetto Investitore                                                         |
|                                         |               |           | 0040_31                    |                                                                                                    |
|                                         |               |           |                            | Help < Indietro Sa                                                                                       |
|                                         |               |           |                            | 7                                                                                                    |
|                                         |               |           |                            |                                                                                                    |
| Gestore dei Servizi Energetici GSE S.p. | A             |           | Sede legale                | Reg. Imprese di Roma                                                                                     |
| iocio unico Ministero dell'Economia e   | delle Finanz  | e D.Lgs   | 79 Viale Maresciallo       | ) Pilsudski, 92 00197 Roma P. IVA e C.F. n. 05754381001                                                  |

Una volta effettuata la selezione premere il tasto Salva.

Energy Design srl Sedi operative: via Due Principati, 306 - 83100 Avellino Via Bosco Faiano, 3 - 83030 Torre le Nocelle (AV) www.energy-design.it e-mail: segreteria@energy-design.it Tel.: 0825768470 - 0825969282 fax 0825.1801073 P. IVA: 02634510644 REA AV-172100

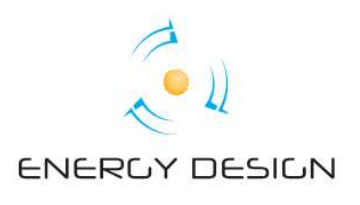

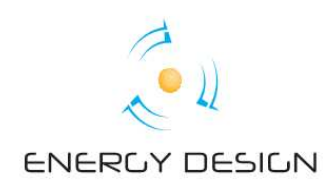

Effettuare l'accesso alle applicazioni cliccando sulla funzione a sinistra dello schermo

## Accesso alle applicazioni.

| ll Gruppo GSE                                                                                                    | GSE                                                      | GME /                                                      | AU F                                                                   | RSE                                                                      |                                                                                                    |                                                                                                    |                                                                                |    |
|----------------------------------------------------------------------------------------------------|----------------------------------------------------------|------------------------------------------------------------|------------------------------------------------------------------------|--------------------------------------------------------------------------|----------------------------------------------------------------------------------------------------|----------------------------------------------------------------------------------------------------|--------------------------------------------------------------------------------|----|
| Gester<br>Servici<br>Energetici                                                                                                    |                                                          |                                                            |                                                                        |                                                                          |                                                                                                    |                                                                                                    |                                                                                |    |
| AREA CLIENTI                                                                                                    |                                                          |                                                            |                                                                        |                                                                          |                                                                                                    |                                                                                                    |                                                                                |    |
| Home >                                                                                                    |                                                          |                                                            |                                                                        |                                                                          |                                                                                                    |                                                                                                    |                                                                                |    |
| ■ Login<br>Accesso alle applicazioni<br>Profilo<br>Modifica password<br>Sottoscrivi applicazioni<br>Elimina relazione utente /operatore<br>Aggiungi utente<br>Regime fiscale<br>Rappresentante legale | Attenzionel C<br>incentivi pre<br>utilizzando la<br>NOME | Qualora non abbi<br>viste dalle applica<br>funzione "Regim | a già provve<br>izioni del GSE<br>e fiscale"<br>Selezio<br>RAGIONE SOC | i <b>duto</b> , si ricord<br>È è necessario<br>ponare l'Operator<br>IALE | a che per completare con<br>compilare i dati sul regim<br>re per visualizzare i colleg<br>NOME DITTA | successo la registrazione de<br>e fiscale del Soggetto Respo<br>gamenti a cui si è abilitati<br>PIVA | ille convenzioni e le richieste d<br>nsabile/Operatore Elettrico<br>CodFiscale | ji |
| Modifica anagrafica operatori<br>Manuale d'uso<br>Informativa sulla privacy                                                                                                    |                                                          |                                                            |                                                                        |                                                                          |                                                                                                    |                                                                                                    |                                                                                |    |
| Gestore dei Servizi Energetici GSE<br>Socio unico Ministero dell'Economi                                                                                                    | S.p.A<br>a e delle Finanze D.Lgs 79                      | <b>Sede legale</b><br>Viale Marescia                       | llo Pilsudski, 9                                                       | 2 00197 Roma                                                             |                                                                                                    | <b>Reg. Imprese di Roma</b><br>P. IVA e C.F. n. 05754381001<br>R.E.A. di Roma n. 918934 Cap.         | Soc. € 26.000.000 i.v.                                                         |    |

Cliccando sul proprio cognome di colore verde appariranno due pulsanti:

- **RID** per il Ritiro Dedicato;
- **FTV-SR** per il Fotovoltaico Conto Energia.

Cliccare sulle applicazioni per accedere alle pagine ad esse dedicate ovvero <u>Conto</u> <u>energia</u> (per avere informazioni sugli incentivi ricevuti) e <u>RID</u> (per avere informazioni sull'energia venduta).

*Energy Design srl* Sedi operative: via Due Principati, 306 - 83100 Avellino Via Bosco Faiano, 3 - 83030 Torre le Nocelle (AV) <u>www.energy-design.it</u> e-mail: <u>segreteria@energy-design.it</u> Tel.: 0825768470 - 0825969282 fax 0825.1801073 P. IVA: 02634510644 REA AV-172100

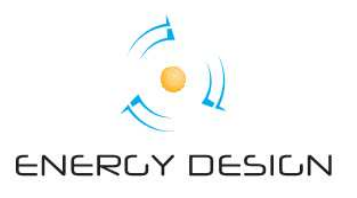

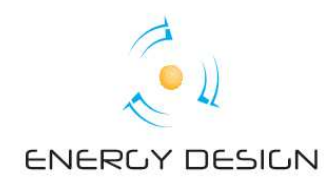

## **IV Conto Energia**

Selezionare la voce che interessa e premere il tasto Cerca.

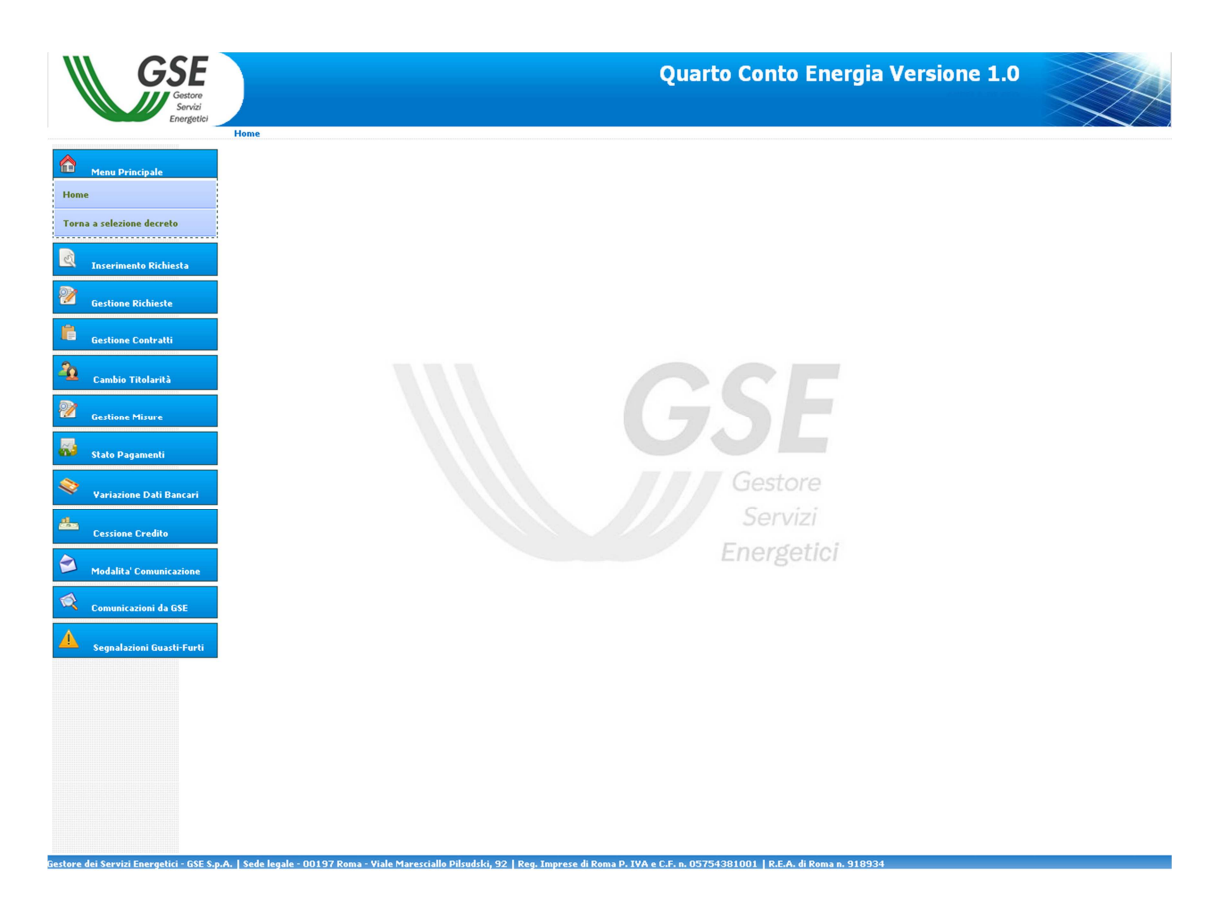

Per avere informazioni sugli incentivi ricevuti cliccare sul pulsante **Stato pagamenti**, poi su **Visualizzazione stato pagamenti** ed infine su **Cerca**.

*Energy Design srl* Sedi operative: via Due Principati, 306 - 83100 Avellino Via Bosco Faiano, 3 - 83030 Torre le Nocelle (AV) <u>www.energy-design.it</u> e-mail: <u>segreteria@energy-design.it</u> Tel.: 0825768470 - 0825969282 fax 0825.1801073 P. IVA: 02634510644 REA AV-172100

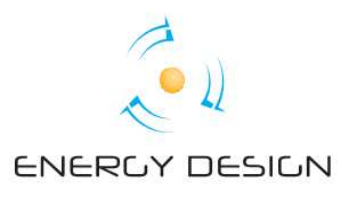

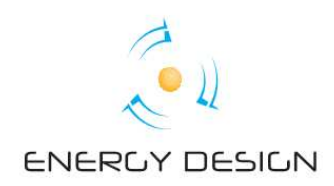

## RID

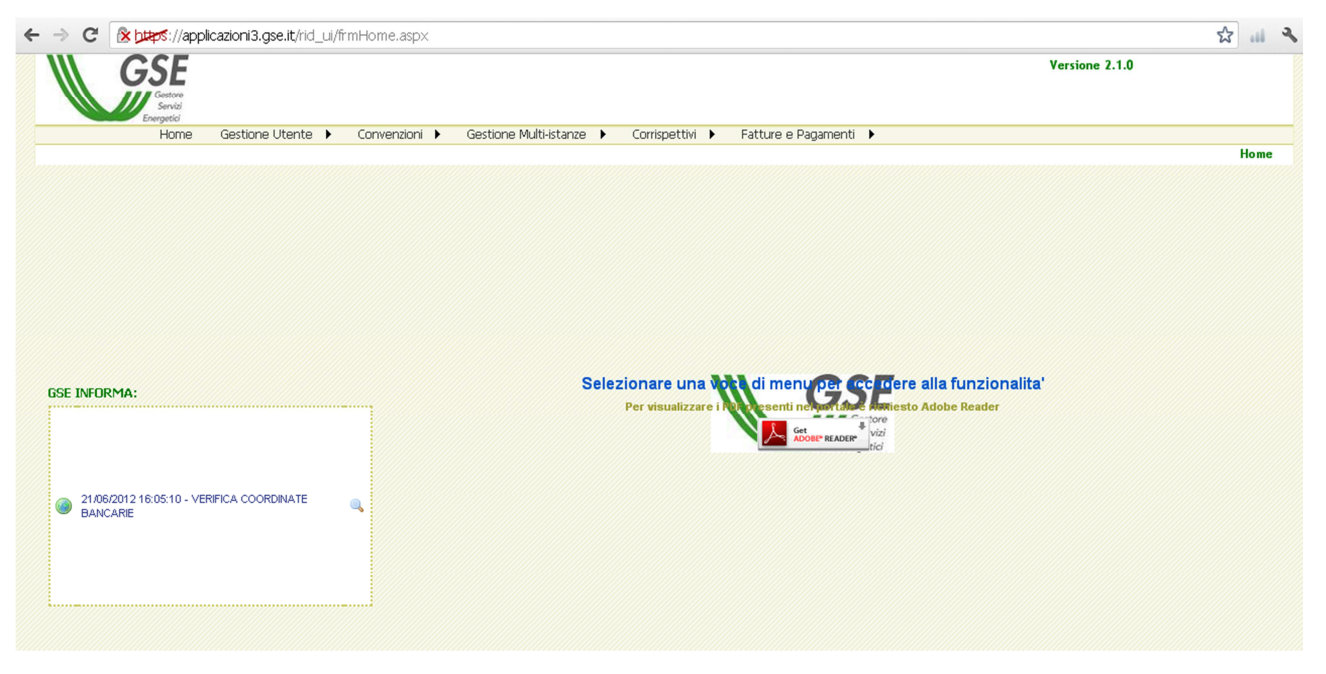

In questa sezione cliccare sulla voce **Corrispettivi**, poi sul tasto Validazione Corrispettivi ed infine su *Ricerca*.

Controllare che l'energia prodotta comunicata al GSE corrisponda all'energia effettivamente prodotta dall'impianto. In caso affermativo procedere con la validazione in modo tale che il GSE avvii il pagamento.

Nella sezione *Storico Corrispettivi* è possibile visualizzare l'elenco dei corrispettivi ovvero la produzione mensile in kWh ed immessa in rete.

Nel caso in cui Lei è un'azienda cliccare sulla voce **Fatture e pagamenti**, poi sul tasto *Gestione* ed infine su *Ricerca* e quindi procedere con la compilazione delle fatture inserendo il numero e la data della fattura.

#### *Energy Design srl* Sedi operative: via Due Principati, 306 - 83100 Avellino Via Bosco Faiano, 3 - 83030 Torre le Nocelle (AV) <u>www.energy-design.it</u> e-mail: <u>segreteria@energy-design.it</u> Tel.: 0825768470 - 0825969282 fax 0825.1801073 P. IVA: 02634510644 REA AV-172100

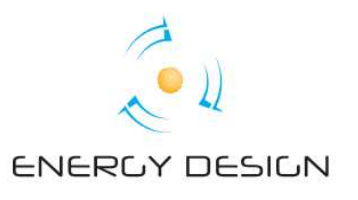

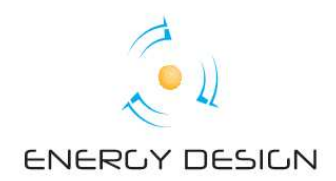

### Riferimenti

Evitare di apportare modifiche sul portale. Per qualsiasi problema, contatti la *Energy Design srl*.

In alternativa è disponibile il Call Center del GSE al numero 800.89.69.79 (numero verde).

Energy Design srl Sedi operative: via Due Principati, 306 - 83100 Avellino Via Bosco Faiano, 3 - 83030 Torre le Nocelle (AV) www.energy-design.it e-mail: segreteria@energy-design.it Tel.: 0825768470 - 0825969282 fax 0825.1801073 P. IVA: 02634510644 REA AV-172100

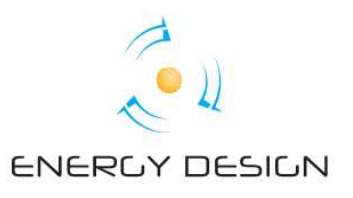